# 福禄克 DSX-5000 操作步骤

### 一、初始化步骤

1、充电

将主机、辅机分别用变压器充电,直至电池显示灯转为绿色;

2、设置语言:

TOOLS-LANGUAGE

|                     | 2014/03/19 5:41:45 pm |         | 2014/03/19 5:44:40 pm |
|---------------------|-----------------------|---------|-----------------------|
| ТОС                 | OLS                   |         | LANGUAGE              |
| Testing Tools       |                       | English |                       |
| Set Reference       | >                     | 你住中去    |                       |
| Diagnostics         | >                     | 间仰中又    |                       |
| Maintenance Tools   |                       |         |                       |
| Version Information | >                     |         |                       |
| Battery Status      | >                     |         |                       |
| Memory Status       | >                     |         |                       |
| Language: English   | >                     |         |                       |
| Date/Time           | >                     |         |                       |
| Number              |                       |         |                       |
|                     |                       |         |                       |

点击第六条"langueage"(语言),将语言选择成中文后才进行以下操作。

#### 3、自校准:

工具--设置参照

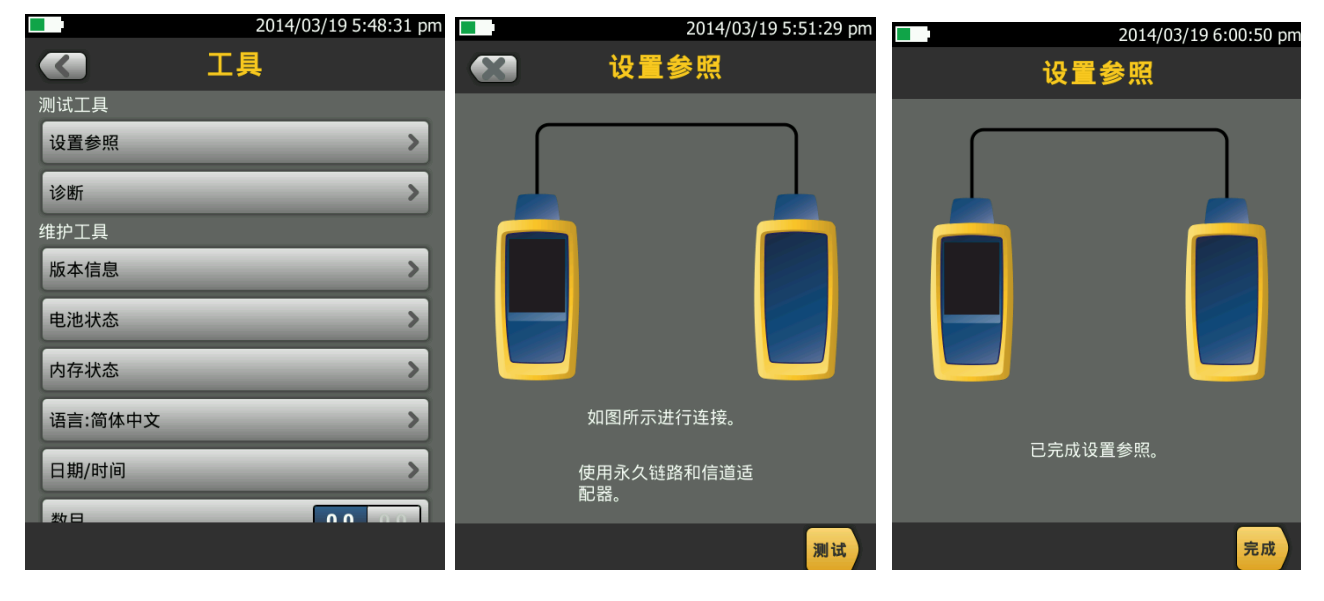

取 Cat 6A/Class EA 永久链路适配器,装在主机上,辅机装上 Cat 6A/Class EA 通道适配器。然后将 永久链路适配器末端插在 Cat 6A/Class EA 通道适配器上;打开辅机电源,辅机自检后,"PASS"灯亮 后熄灭,显示辅机正常。打开主机电源,点击"工具",显示设置参照、诊断、版本信息、电池状态、 内存状态、语言、时间日期等。点击"设置参照"按测试(或者白色 TEST 按钮)开始自校准,显示 "已完成设置参照"说明自校准成功完成。

#### 二、设置参数:

操作:点击工具,用手拖动选择要修改参数。按上面 图标返回。

- 1、 新机第一次使用需要设置参数,以后就不需要更改了。
- 2、 电池状态:显示电量。
- 3、 时间: 输入现在的日期时间格式。
- 4、 长度:选择 M 或者 FT。(通常国内为 M)
- 5、 超时期限:选择背光时间,和电源关闭时间。
- 6、 可听见的音频: 开就可以听见声音, 关闭则无。
- 7、 电源频率: 50Hz,60Hz。
- 8、 显示屏: 设置显示屏亮度。

|                                                     | 2014/03/19 6:22:22 pm |                                                            | 2014/03/19 6:23:28 pm |                      | 2014/03/19 6:24:36 | pm |
|-----------------------------------------------------|-----------------------|------------------------------------------------------------|-----------------------|----------------------|--------------------|----|
| <b>《 电池</b> 》                                       | 状态                    |                                                            | 时间                    | <b>()</b>            | 超时期限               |    |
| <b>剩余时间:6.6小时</b><br>主端设备: 放电中<br>48 <mark>%</mark> | ò                     | 日期:2014/03/19<br>时间:6:23:28 pm<br>日期格式:YYYY/MM/DD<br>时间格式: | ><br>><br>12 hr 24 m  | 背光:10分钟<br>电源关闭:30分钟 | 3                  |    |
|                                                     |                       |                                                            |                       |                      |                    |    |

#### 三、测试:

- 根据需求确定测试标准和电缆类型:通道测试还是永久链路测试?是 CAT5E 还是 CAT6 还是其他?
- 关机后将测试标准对应的适配器安装在主机、辅机上,如选择"TIA Cat6 Channel"通道测试标 准时,主机安装"DSX-CHA004"通道适配器,如选择"TIA Cat6 PERM.LINK"永久链路测 试标准时,主辅机各安装一个"DSX-PLA004S"永久链路适配器。
- 新建一个测试项目;点击项目,出现项目栏目,点击
   新测试
   出现测试设置,点击电缆类型。

| 20                                    | 14/03/19 6:28:54 pm | 2014                       | /03/19 6:29:38 pm | 2014/03/                | 19 6:34:46 pm |
|---------------------------------------|---------------------|----------------------------|-------------------|-------------------------|---------------|
| CableAna                              | <b>)00</b><br>yzer  | (1) 项目                     |                   | 测试设置                    |               |
| 项目: DEFAULT                           | >                   | DEFAULT                    |                   | 模块: DSX-5000            | >             |
|                                       |                     | 操作员:                       | >                 | 电缆类型: Cat 6 U/UTP       | >             |
| ISO11801 PL2 Class Ea<br>Cat 6A U/UTP | DSX-5000            | 结果 2014/03/19 - 2014/03/19 |                   | NVP: 69.0%              | >             |
| T568B                                 | -                   | 0 🗸                        | >                 | 测试极限值: TIA Cat 6 Channe |               |
| 下一个ID:                                |                     | 测试设置                       | 新测试               | 存储绘图数据                  | 开美            |
| 001                                   |                     | ISO11801 PL2 Class Ea      | DSX-5000          | HDTDR/HDTDX: 仅限失败/通过*   | >             |
| 操作员: 姓名                               | >                   | T568B                      |                   | 插座配置: T568B             | >             |
| X                                     | $\checkmark$        | 电缆ID集                      | 新ID集              | AC 布线图                  | 开 关           |
| 工具                                    | 结果                  | 下一个ID: 001                 |                   |                         |               |
|                                       | ✔ 测试                | 更改项目     传输                | 管理                |                         | 保存            |

4、点击电缆类型出现上次使用的电缆类型,如果没有自己想要测试的电缆类型,可以选择更多,出 现电缆组,一般情况下选择通用,然后选择对于的线缆类型。

|              | 2014/03/19 6:31:13 pm<br>电缆类型 | ■ 2014/03/1 <sup>-</sup> <b>● 电缆类型</b> | 9 6:31:25 pm | 2014/03/19 6:31:45 pm<br>电缆类型 |
|--------------|-------------------------------|----------------------------------------|--------------|-------------------------------|
|              | 上次使用                          | 电缆组                                    |              | 通用                            |
| Cat 6A U/UTP |                               | 上次使用                                   | Cat 7A       | S/FTP                         |
| Cat 6 U/UTP  |                               | 定制                                     | Cat 7 S      | S/FTP                         |
| Cat 5e U/UTP |                               | 通用                                     | Cat 6A       | U/UTP                         |
| Cat 6A F/UTP |                               | 制造商                                    | Cat 6A       | F/UTP                         |
| Cat 6 F/UTP  |                               |                                        | Cat 6 U      | J/UTP                         |
| Cat 5e F/UTP |                               |                                        | Cat 6 F      | UTP                           |
|              |                               |                                        | Cat 5e       | U/UTP                         |
|              |                               |                                        | Cat 5e       | F/UTP                         |
|              | 更多                            |                                        |              |                               |

5、点击测试极限值,出现极限值列表,选择你需要测试的标准,然后按保存,保存此次测试设置的标准及电缆类型。

| 2014,                | /03/19 6:32:49 pm | 2014/03/19 6:33 | :22 pm     | 2014/03/19          | 9 6:33:37 pm |
|----------------------|-------------------|-----------------|------------|---------------------|--------------|
| <b>《</b> 测试极限值       |                   | 测试极限值           |            | 测试设置                |              |
| 极限值组                 |                   | TIA             | 模块: DSX    | ·5000               | >            |
| 上次使用                 | TIA Cat 6         | A Perm. Link    | 电缆类型:      | Cat 6A U/UTP        | >            |
| TIA                  | TIA Cat 6         | Perm. Link      | NVP: 68.2% | )                   | <u>&gt;</u>  |
| ISO                  | TIA Cat 5         | e Perm. Link    | 测试极限值      | : TIA Cat 6 Channel | >            |
| Balance Measurements | TIA Cat 3         | Perm. Link      | 存储绘图数      | 涺 📐                 | 开关           |
| Aus-NZ               | TIA Cat 6         | A Channel       | HDTDR/HD   | TDX: 仅限失败/通过*       | >            |
| 中国                   | TIA Cat 6         | Channel         | 插座配置:      | T568B               | >            |
| EN                   | TIA Cat 5         | e Channel       | AC 布线图     |                     | 开 关          |
| JIS                  | TIA Cat 3         | Channel         | _          |                     |              |
|                      | . Dreat 5         |                 |            |                     | 保存           |

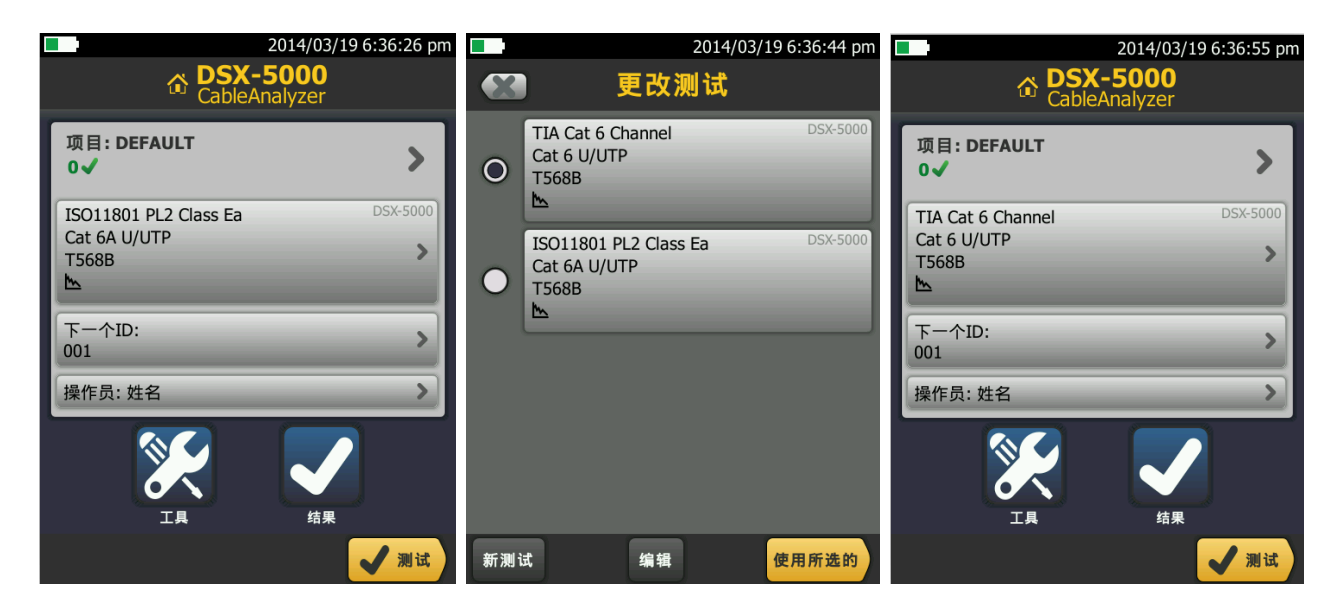

6、按测试键出现测试中,数秒后出现结果页面布线图,点击性能出现性能参数报告。

|          | 2014/03/19 6:39:04 pm |       | 2014/03/19 6:39:17 pm |                   | 2014/03/19 6:39:40 pm |
|----------|-----------------------|-------|-----------------------|-------------------|-----------------------|
|          | 进程                    | 未保存结果 | 通过                    | 未保存结果             | 通过                    |
|          |                       | 布线图   | 性能                    | 布线图               | 性能                    |
| TI       | A Cat 6 Channel       | T568B | ✓                     | TIA Cat 6 Channel | >                     |
|          | • • •                 | 1     | 1                     | 长度                | (2.1 m) 🖌             |
|          | • •                   | 3     | 3                     | 电阻                | i                     |
|          | •                     | 6     | 6                     | 插入损耗              | (34.8 dB) 🖌           |
|          | • •                   | 4     | 4                     |                   |                       |
|          | • •                   | _     |                       | 回波损耗              | (9.5 dB) 📋            |
|          | 测试中                   | 8     | 8                     | NEXT              | (18.4 dB) 🖌           |
|          |                       |       |                       | PS NEXT           | (19.5 dB) 🖌           |
| <u>m</u> |                       | ?     | 下一个 <b>ID:</b><br>001 | ACR-N             | (22.3 dB) 🚦           |
|          | 取消                    |       | 保存 测试                 |                   | 保存 🖌 测试               |

保存

四、保存和查看测试结果:

**保存** 1、按保存刚才测试的内容,按然后编辑电缆的 ID 号。再按

|        | 2014/03/19 6:40:11 pm |
|--------|-----------------------|
|        | 保存结果                  |
| 自动保存   | ₩ ¥                   |
| 电缆ID   |                       |
| 001    |                       |
| 电缆未经测试 | 的ID: 1                |
| 001    |                       |
|        |                       |
|        |                       |
|        |                       |
|        |                       |
|        |                       |
|        |                       |
|        |                       |
|        | 四方                    |
|        | 保存                    |

2、如果要查看结果可以点击相应的参数就会出现,对应的参数详情。

#### 五、数据文件传输:

1、安装 Linkware 软件(在随机光盘中)到电脑上。

2、运行 LinkWare 软件,将软件语言设置为中文,进入"Option"菜单,选择"Language"中的"Chinese (Simplified)"。

3、长度改为米(m)或者英尺(ft):选项-配置。

| 💀 Fluke Network | tsLinkWare-[无标题的1]        |                                                          |
|-----------------|---------------------------|----------------------------------------------------------|
| 文件 编辑 选         | 顷 记录 应用程序 帮助              |                                                          |
| 🔁 📁 🔚 🖥         |                           |                                                          |
| 无标题的1 🛛         |                           |                                                          |
| 🖃 间 无标题的1       | 配置                        |                                                          |
| 💼 全部记录          | 日期格式                      | 余量                                                       |
| 🕢 回收站           | ⊙ 01/31/2000 ○ 31-01-2000 | ⊙ NEXT ○ ACR-N                                           |
| 💫 新项目           | ○ 31/01/2000 ○ 2000/01/31 | O RL O PSACR-N                                           |
|                 | 0 31.01.2000 0 2000-01-31 | 光纤ーーーーーーーーーーーーーーーーーーーーーーーーーーーーーーーーーーーー                   |
|                 | 时间格式                      | <ul> <li>● <u></u>须耗来重</li> <li>○ <u></u> 损耗信</li> </ul> |
|                 |                           |                                                          |
|                 | 长度单位                      | 数字格式                                                     |
|                 | ○ 英尺(ft) ④ 米 (m)          | OO. 0 ○ 00, 0                                            |
|                 | 功率单位                      |                                                          |
|                 | ⊙ dBm O µ₩                |                                                          |
|                 | 确定                        | 取消                                                       |

4、导入数据:点击向下红色图片-选择 DSX CableAnalyzer。选择你要导入的记录,如果要导入所有记录,请选择导入所以记录。

| Fluke Netwo | rks Link¶are – | [无标题的1]     |               |            |          |                              |        |     |       |
|-------------|----------------|-------------|---------------|------------|----------|------------------------------|--------|-----|-------|
| 文件 编辑 访     | 城 记录 应         | 田程序 帮助      |               |            |          |                              |        |     |       |
| 9 📁 🛏 🛛     | PDF XML        | a A F       |               |            | -        | V 🕼 😫 🔟                      |        |     |       |
| 无标题的1 ❷     |                |             |               |            |          | DSX CableAnalyzer            |        |     |       |
| 🖃 间 无标题的    |                | 电缆识别名       |               |            |          | DTX (DSX CableAnalyzer       | 长度(m)  | 余量  | 信 测试限 |
|             | 渌              |             |               |            |          | DSP-4x00/LT CableAnalyzer    |        |     |       |
|             |                |             |               |            |          | OMNIScanner                  |        |     |       |
| 航火日         |                |             |               |            |          | OptiFiber Pro                |        |     |       |
|             |                |             |               |            |          | OntiFiber                    |        |     |       |
|             |                |             |               |            |          | CertiFiber Pro               |        |     |       |
|             |                |             |               |            |          | SimpliFiber Pro              |        |     |       |
|             |                |             |               |            |          | MultiFiber Pro               |        |     |       |
|             |                |             |               |            | -        | Markan Berrie<br>河山 中立 Atras |        |     |       |
|             |                |             |               |            |          | 2010年11月(150)                |        |     |       |
|             |                |             |               |            | <u>u</u> | LinkWare .FLW 文件             | ]      |     |       |
| 節的<br>爭记录   | 电缆识            | 别名          |               | 日期/明       | 间:       | 状态长度                         | .(m) 余 | :量  | 信 测试限 |
| 広日          |                |             |               |            |          |                              |        |     |       |
| 90 H        | 导入             |             |               |            |          |                              |        | E   | ×     |
|             |                |             |               |            | 人从文      | 件导入                          |        |     |       |
|             |                | DSX Cable   | Analyzer (S/N | N: 2385598 | 3)       |                              |        |     |       |
|             |                |             |               |            |          |                              |        |     |       |
|             |                |             |               |            | ******   | 자면) 자                        |        |     |       |
|             |                |             |               | (          | 构现日      | 王令人王                         |        |     |       |
|             |                | J 测试结果中的    | 的项目或场所        |            |          | 选择                           | 科项目    |     |       |
|             | क              | 日 入 的 に 寻・1 |               |            |          |                              |        |     |       |
|             | 32             | ⇒∧шысж. і   |               |            |          |                              |        |     |       |
|             |                |             |               |            |          |                              |        |     |       |
|             |                | 导入所有记       | 录             | ;          | 选择要      | 等入的记录                        | 取消     |     |       |
|             |                |             |               |            |          |                              |        |     |       |
|             |                |             |               |            |          | FLUKE                        | vor    | ks. |       |

8 •

## 六:导出 PDF 格式报告、打印报告:

| 文件   | 编辑 选项          | 记录 应用程序 帮助                                  |                                        |
|------|----------------|---------------------------------------------|----------------------------------------|
|      | 🗃 📙 🖻          |                                             | > 🖊 🌄 😂 🔛 📊                            |
| 无标   | 题的1 🛛          |                                             |                                        |
| =- 🚺 | 无标题的1          | 电缆识别名                                       | 日期 / 时间: 状态 长度(m)                      |
|      | 💼 全部记录         | 1 001                                       | 03/19/2014 06:38:59 PM 通过 2.1          |
|      | 🐻 回收站          |                                             |                                        |
| -    | L DEFAULT      |                                             |                                        |
| L    | 🛺 新项目          |                                             |                                        |
|      |                |                                             |                                        |
|      |                | 插入损耗 34.8 dB                                | 电缆类型: Cat 6 U/UTP                      |
|      |                | NEXT 18.4 dB<br>PS NEXT 19.5 dB             | 插入预耗                                   |
| 文件   | 编辑选项           | 记录 应田程序 整助                                  |                                        |
|      | 新的             | Ctrl+                                       | 1+N 🛃 📑 🛃 📊                            |
|      | 打开             | Ctrl+                                       | 1+0                                    |
|      | 关闭             |                                             | 间: 状态 长度(m) 余量                         |
|      | 保存             | Ctrl+                                       | 4 06/38:59 PM 通辺 2.1 18.4 [NE.<br>/I+S |
|      | 保存为            |                                             |                                        |
| 1    | 清空回收站          |                                             |                                        |
| -    | 从文件导入          |                                             | •                                      |
|      | 输出至文件          |                                             | •                                      |
| ı.   | LinkWare Stats |                                             |                                        |
| XML  | 转成XML格式        |                                             |                                        |
|      | PDF            |                                             | ●         自动测试报告                       |
|      | 打印             |                                             | ▶ 自动测试概要                               |
|      | 打印预览           |                                             | ▶ 管理报告 ▶                               |
|      | C:\Documents a | nd Settings\Administrator\桌面\linkware.flw   | 数据库注释                                  |
|      | C:\Documents a | nd Settings\Administrator\桌面\连讯达DSX5000.flw | 000 DSX-5000R<br>420512 S/N: 2420510   |
|      | C:\Documents a | nd Settings\Administrator\桌面\fdfa.flw       | }: DSX-CHA004 适配器: DSX-CHA004          |
|      | F:\测试报告\Ker    | nny\2013.12.12\2013.12.12.flw               |                                        |
|      | F\测试报告\Ker     | nnw20130516亡州联诵教根中心在州联诵教根中心和                | metworks.                              |

## 七、DSX-5000 报告样板:

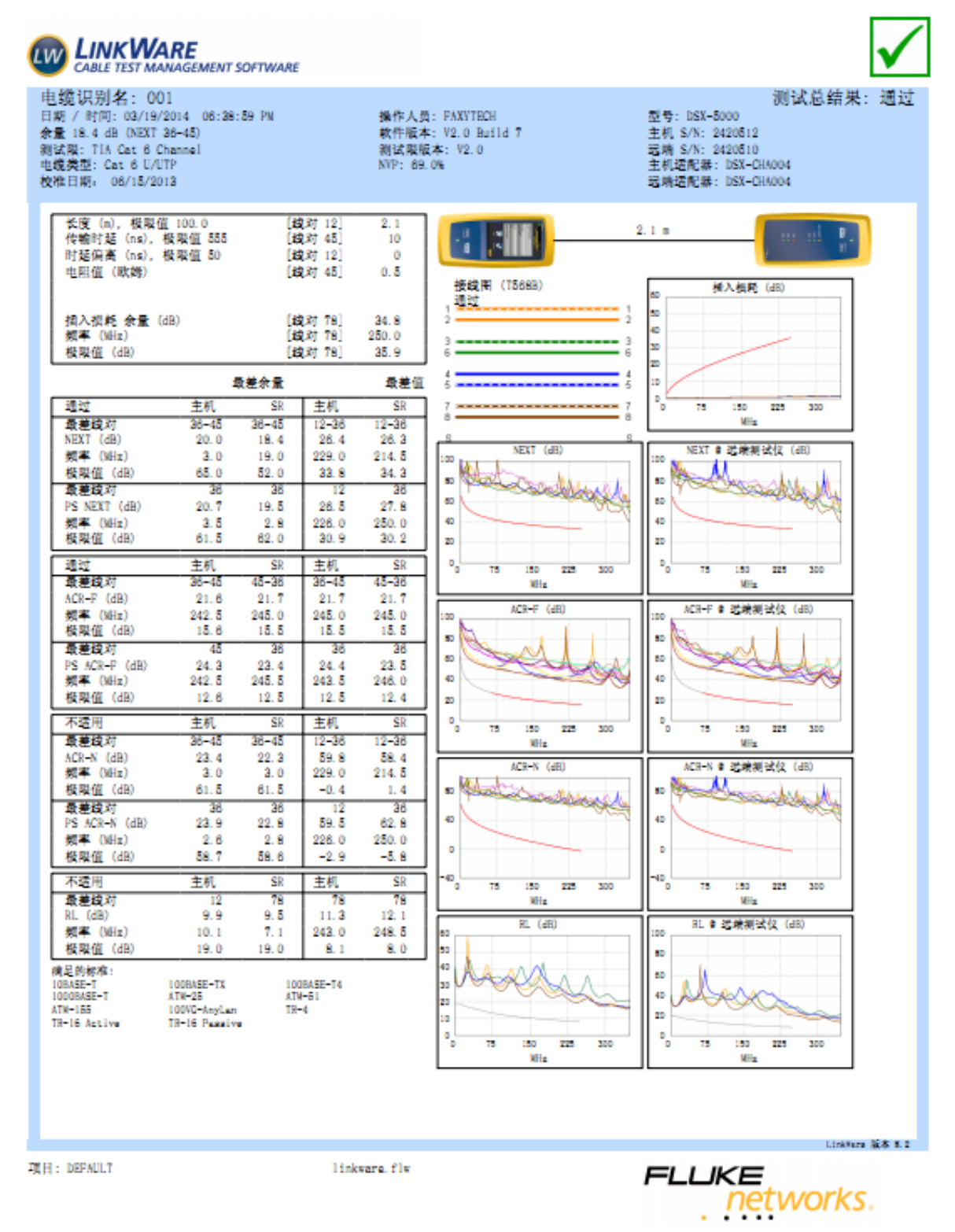